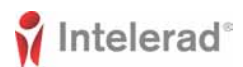

# Aide-mémoire d'InteleConnect 4.12.1

modalité

### Pour les médecins traitants et les médecins spécialistes

Accédez à InteleConnect guand vous recevez une notification. Les notifications sont envoyées lorsque le statut d'un examen est modifié. Vous pouvez choisir les notifications envoyées et le nombre de données qu'elles contiennent.

## Petits trucs

#### Réglage des préférences pour les notifications

- 1. Cliquer sur Profile (Profil)
- 2. Cliquer sur Notifications (Notifications).
- 3. Activer ou désactiver les notifications.
- 4. Préciser les options de réception des notifications.
- 5. Cliquer sur Save (Enregistrer).

#### Affichage des notifications

1. Dans le menu déroulant Show Notifications (Afficher les notifications), prendre l'une des mesures suivantes :

| Choisir cette<br>option :               | Pour afficher :                                                                                                    |
|-----------------------------------------|----------------------------------------------------------------------------------------------------|
| Toutes les<br>notifications             | Toutes les données récentes et<br>nouvelles envoyées par le<br>service de radiologie au sujet de<br>vos patients.                                                                                  |
| My Notifications<br>(Mes notifications) | Seules les notifications de la<br>liste des favoris. Autrement dit,<br>les notifications que vous avez<br>choisies dans Profile (Profil).                                                          |
| Notifications<br>critiques              | Information urgente ou très<br>importante qui exige une<br>attention immédiate et un<br>accusé de réception.                                                                                       |
| Notifications<br>critiques en attente   | Seulement les résultats<br>critiques en attente; il s'agit des<br>résultats critiques auxquels<br>aucune attention n'a été donnée<br>et pour lesquels aucun accusé<br>de réception n'a été envoyé. |

#### 2. Prendre l'une des mesures suivantes :

| Pour :                                                                                     | Cliquer sur :                                                     |
|--------------------------------------------------------------------------------------------|-------------------------------------------------------------------|
| Consulter les<br>données détaillées<br>d'un examen                                         | Statut de l'examen ayant fait<br>l'objet d'une notification.      |
| Consulter les<br>données détaillées<br>d'un examen dont les<br>résultats sont<br>critiques | Lien vers un résultat critique.                                   |
| Consulter la liste des<br>examens en cours et<br>des examens<br>antérieurs                 | Nom du patient pour lequel<br>vous avez reçu une<br>notification. |

3. Pour revenir à la liste des notifications, cliquer sur Notifications.

Si vous êtes un médecin spécialiste, vous pouvez

afficher la liste de vos patients ou une liste de travail de

créer une liste de travail personnalisée afin de pouvoir

patients par emplacement. Vous pouvez également

afficher les examens selon le statut, la date et la

#### Créer des listes de patients personnalisées

- Cliquer sur la flèche vers le bas à côté de la liste My 1. Patients (Mes patients) ou de la liste Patients by Location (Patients par emplacement).
- 2. Cliquer sur Create New List (Créer une nouvelle liste).
- 3. Dans la fenêtre New List Parameters (Paramètres de la
- nouvelle liste), choisir les filtres qui s'appliquent. 4.
- S'assurer de lui donner un nom approprié.
- 5. Cliquer sur Save (Enregistrer).

#### Affichage des images

Remarque : Les images sont uniquement destinées à être affichées. Elles ne doivent pas être utilisées à des fins diagnostiques

- 1. Prendre l'une des mesures suivantes : • Recherche d'un patient et choix de l'examen à
  - afficher.
  - Cliquer sur l'examen dans la page Notifications (Notifications).

• Dans la liste sous My Patients (Mes patients), sous Patients by Location (Patients par emplacement) ou la liste de patients personnalisée, choisir le nom d'un patient.

- Cliquer sur la vignette qui correspond à l'image à 2. afficher.
- 3. Prendre l'une ou l'autre des mesures suivantes :

| Cliquer sur : | Pour :                                                                                             |
|---------------|----------------------------------------------------------------------------------------------------|
| Back          | Retourner à l'affichage des<br>vignettes.                                                          |
| $\leftarrow$  | Afficher la série précédente.                                                                      |
| $\rightarrow$ | Afficher la série suivante.                                                                        |
| Thumbnails    | Afficher ou masquer la bande de vignettes.                                                         |
| *             | Choisir le mode Pan (Panoramique).<br>Cliquer et faire glisser l'image dans<br>la bonne direction. |
| ම             | Inverser l'image.                                                                                  |
| :             | Faire défiler les images de la série.                                                              |

#### Pour ouvrir une session dans InteleConnect, utilisez l'une des adresses URL suivantes :

- https://<host>/InteleConnect
- https://<host>/portal/app

| Cliquer sur : | Pour :                                                                                                    |
|---------------|----------------------------------------------------------------------------------------------------|
|               | Choisir la disposition des fenêtres<br>d'affichage. Pour afficher une image<br>dans une fenêtre d'affichage en<br>particulier, choisir d'abord la fenêtre<br>d'affichage où l'image doit être<br>affichée, puis cliquer sur la vignette<br>de l'image. |
|               | <b>Remarque</b> : Cette option n'est accessible qu'en mode plein écran.                                                                                                    |
| ₩.            | Choisir le mode Window Levelling<br>(Modèle de fenêtre) ou les valeurs<br>prédéfinies. Cliquer et faire glisser<br>l'image vers le haut ou le bas pour<br>régler sa luminosité, et vers la<br>gauche et la droite pour régler le<br>contraste.         |
| Q             | Choisir le mode Zoom (Agrandir<br>l'image). Cliquer sur l'image et la<br>faire glisser vers le haut ou vers le<br>bas afin d'augmenter ou de diminuer<br>sa taille.                                                                                    |
| K N           | Utiliser le plein écran ou la fenêtre du<br>navigateur pour voir l'image.<br>Vous pouvez aussi double-cliquer<br>sur l'image.                                                                                                    |
| <u>и к</u>    | Quitter le mode plein écran.<br>Vous pouvez aussi double-cliquer<br>sur l'image.                                                                                                    |

#### Impression de rapports

- 1. Ouvrir le fichier d'un examen pour afficher le rapport.
- 2. Dans Case Viewer (Visualiseur de cas), cliquer sur View PDF (Afficher le fichier .pdf). La boîte de dialogue View PDF (Afficher le PDF) apparaît.
- 3. Cochez les cases en tenant compte des éléments que vous voulez trouver dans le rapport imprimé.
- 4. Cliquer sur View PDF (Afficher le PDF).
- 5. Utiliser les fonctions du navigateur pour enregistrer ou imprimer le fichier PDF.

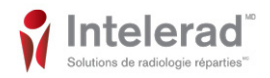